## Лабораторна робота №2

### Дослідження логічних елементів

Мета роботи: освоїти спосіб завдання булевих функцій таблицями істинності; експериментальне визначення таблиць істинності основних логічних елементів (ЛЕ) шляхом їх дослідження в середовищі програми Multisim; вивчити принципи включення ЛЕ в корпуси реальних інтегральних мікросхем (IMC, MC); освоєння приладу програми, призначеного для відображення цифрових сигналів.

#### Хід роботи

1.Дослідити та на заставі отриманих даних скласти таблиці істинності декількох з основних логічних елементів, які представлені у програмі умовними графічними зображеннями, які використовуються у програмі. Конкретні типи ЛЕ (УГЗ) надані у табл. 2.1 згідно варіанту.

Таблиця 2.1

| № Варіанту       | 10           |
|------------------|--------------|
| Мікросхеми       | 7486, 7420   |
| Логічний елемент | Виключне АБО |

Таблиця 2.2

|    | Виключне АБО |   |
|----|--------------|---|
| X1 | X2           | Y |
| 0  | 0            | 0 |
| 0  | 1            | 1 |
| 1  | 0            | 1 |
| 1  | 1            | 0 |

|      |       |                |        |      | ММЕТ 420.010.005-3Л2          |                |         |            |
|------|-------|----------------|--------|------|-------------------------------|----------------|---------|------------|
| Змн. | Арк.  | № докум.       | Підпис | Дата |                               |                |         |            |
| Розр | обив  | Ковальчук I.B. |        |      | ΕЛЕКТРОНІКА ТА                | Літ.           | Арк.    | Акрушів    |
| Пере | вірив | Воронова Т.С.  |        |      | ΜΙΚΡΟΠΡΟΙ ΙΕCOPHA ΤΕΧΗΙΚΑ     |                |         |            |
|      |       |                |        |      |                               |                |         |            |
|      |       |                |        |      | Звіт з лабораторної роботи №2 | ДУ«Житомирська |         | лирська    |
|      |       |                |        |      |                               | політ          | ехніка» | Група ЕТ-1 |

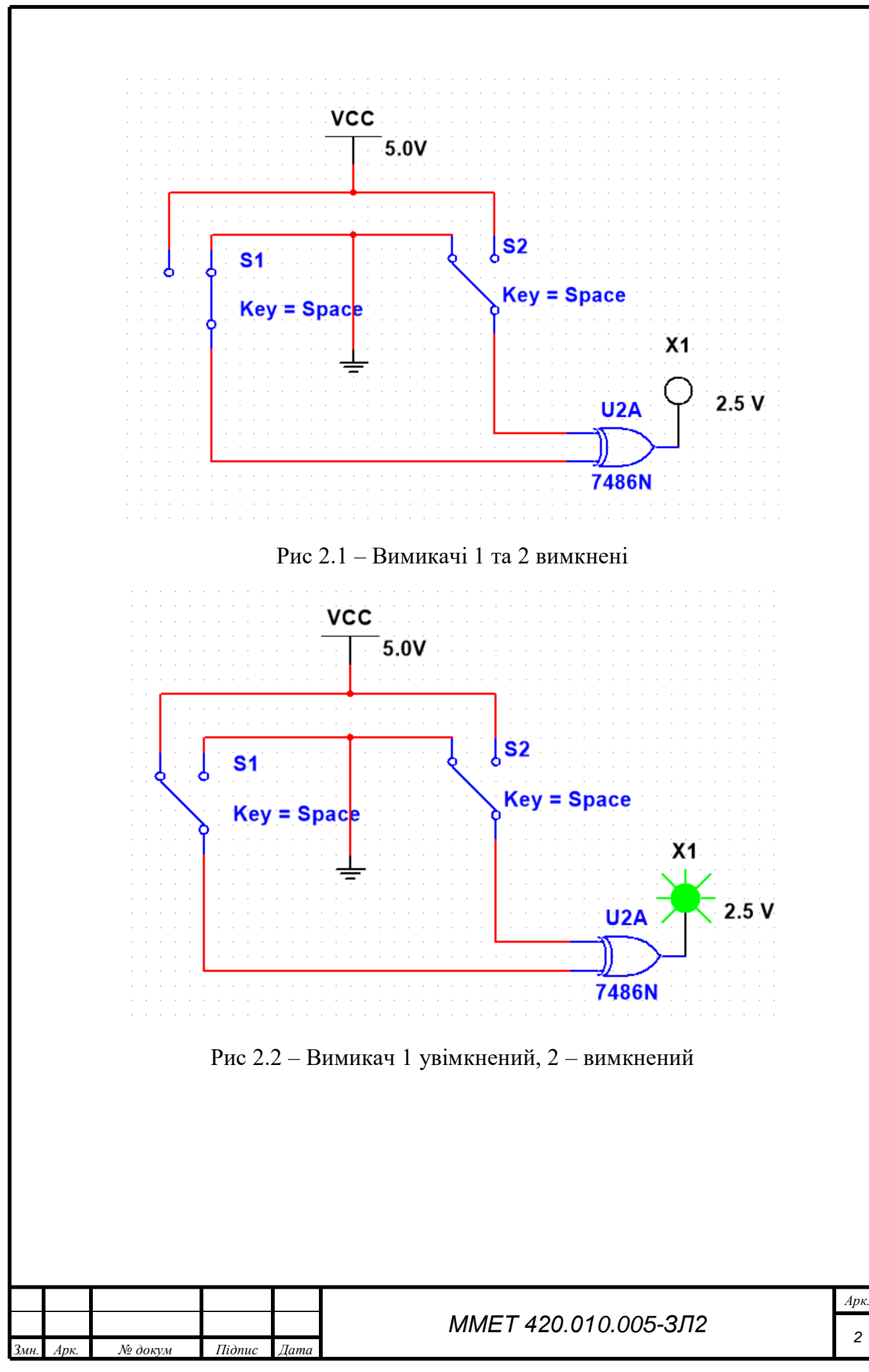

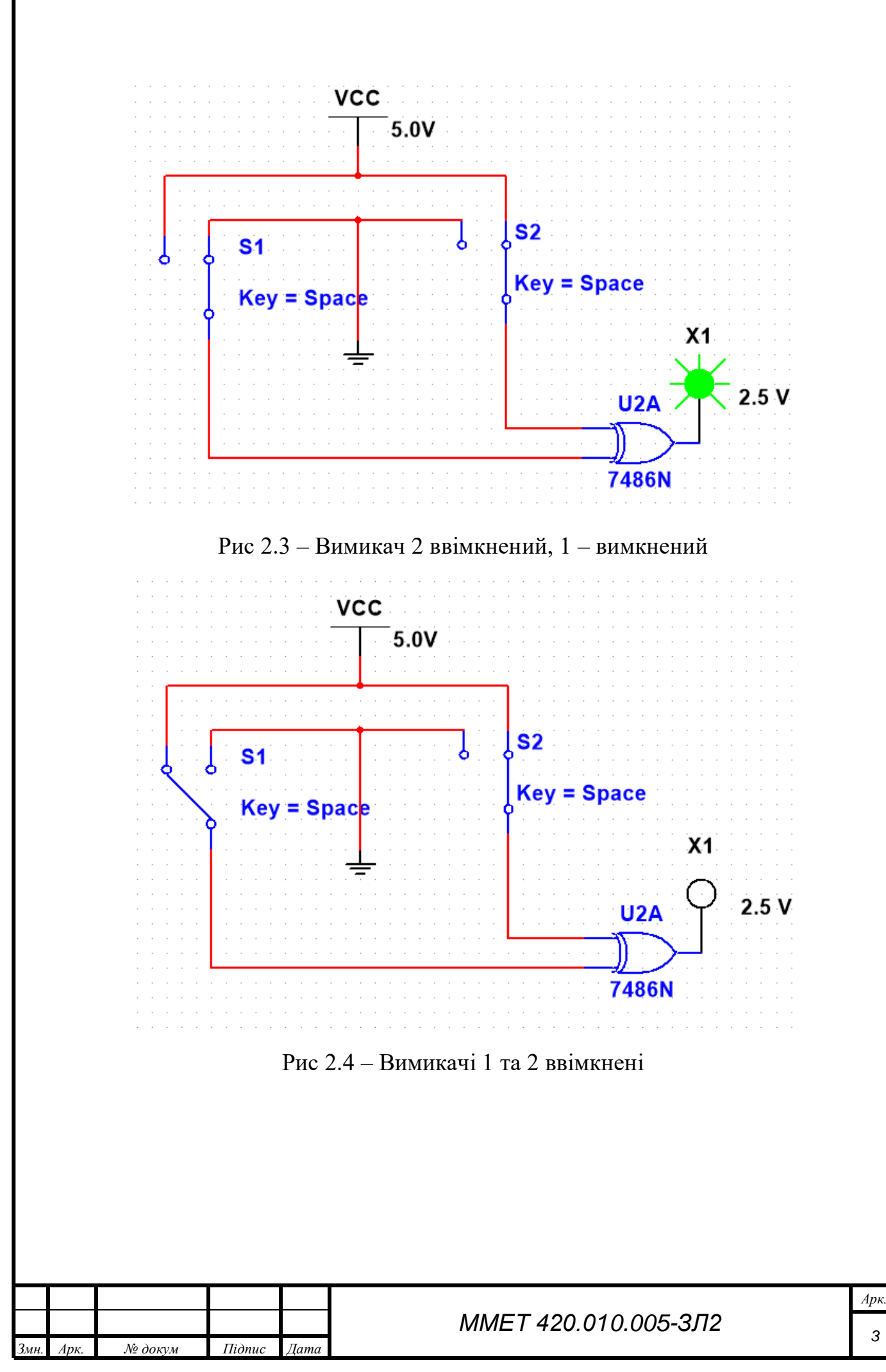

2. Вивести на екран зображення мікросхеми, тип якої вказаний згідно заданого варіанта (табл.2.1). Приєднати відповідні виводи до землі і джерела живлення. Визначити приєднання входів та виходів елементів до виводів корпус і дослідити таблицю істинності одного з елементів. Дослідити цю ж мікросхему, використовуючи Генератор слів та Логічний аналізатор.

Принцип роботи ЛЕ мікросхеми 7486 був показаний раніше в кроці 1.

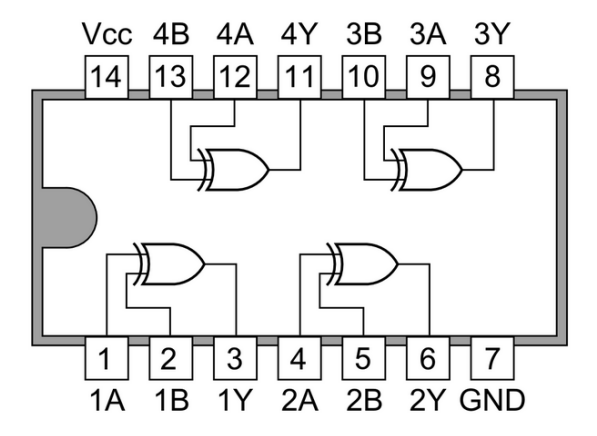

7486 Quad 2-input ExOR Gates

Рис 2.5 – Зображення мікросхеми 7486 з 4ма логічними елементами Тому для дослідження буду використовувати ЛЕ мікросхеми 7420

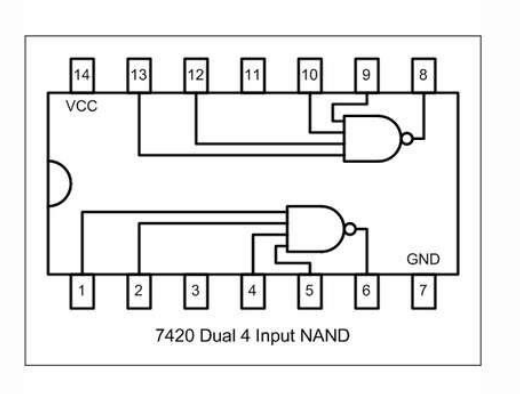

Рис 2.6 – Зображення мікросхеми 7420 з 2ма логічними елементами

| ММЕТ 420.010.005-3Л2 | ММЕТ 420.010.005-3Л2 | ММЕТ 420.010.005-3Л2 |    |        |   |         |      |      |
|----------------------|----------------------|----------------------|----|--------|---|---------|------|------|
| Дата                 | Дата                 |                      | ma | дпис Д | 1 | № докум | Арк. | Змн. |

# Таблиця 2.3

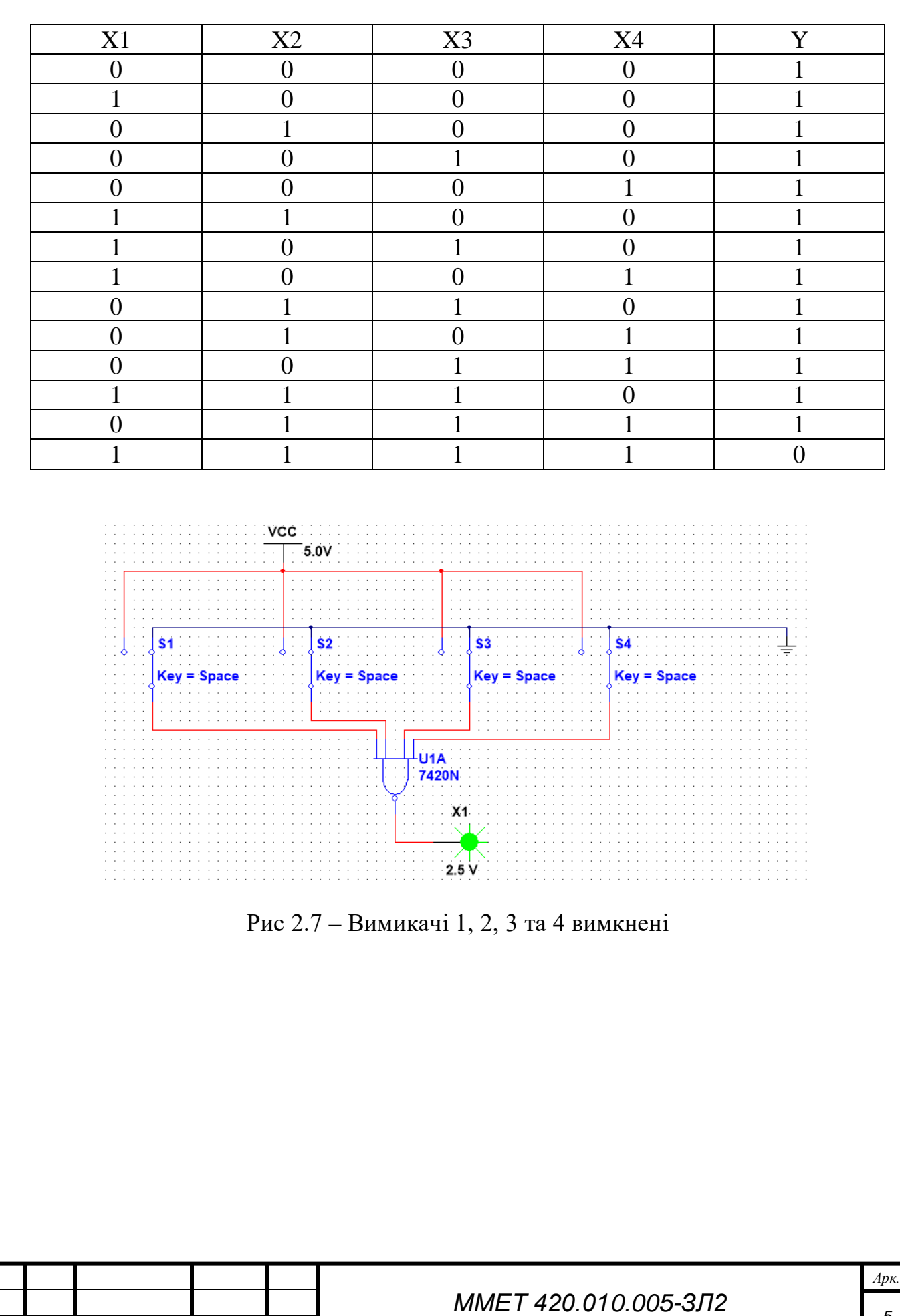

Підпис

Дата

Арк.

Змн

№ докум

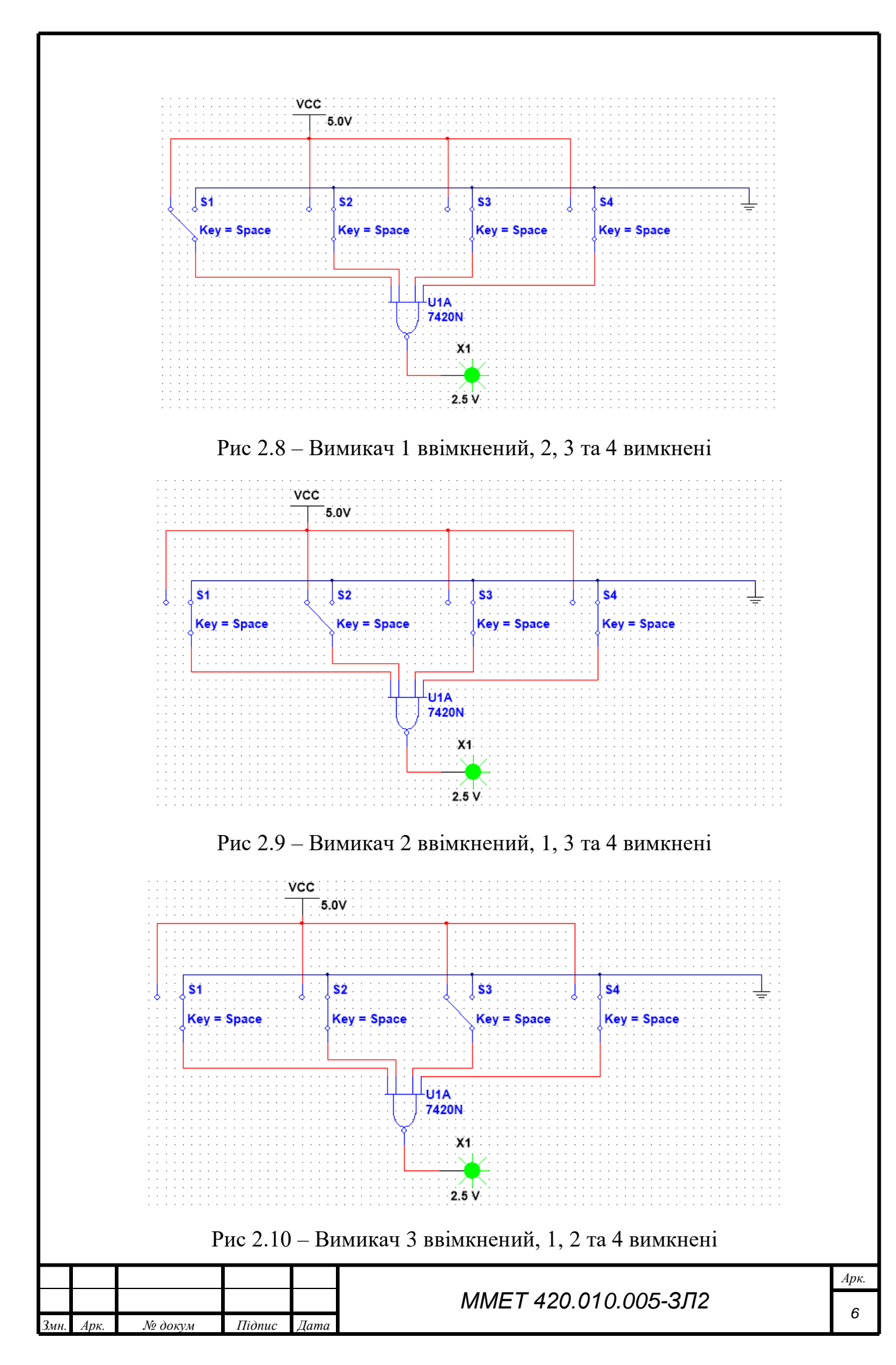

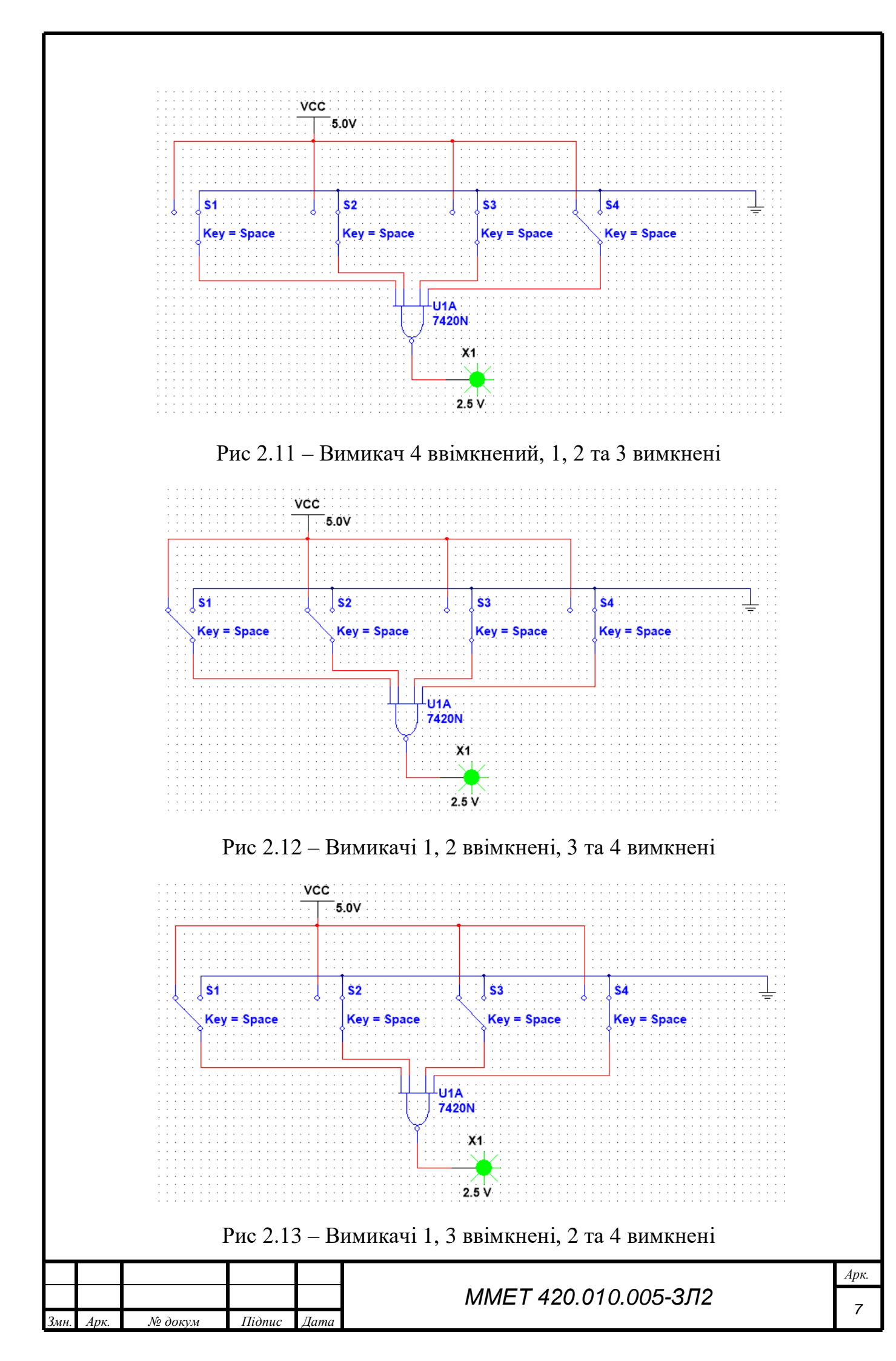

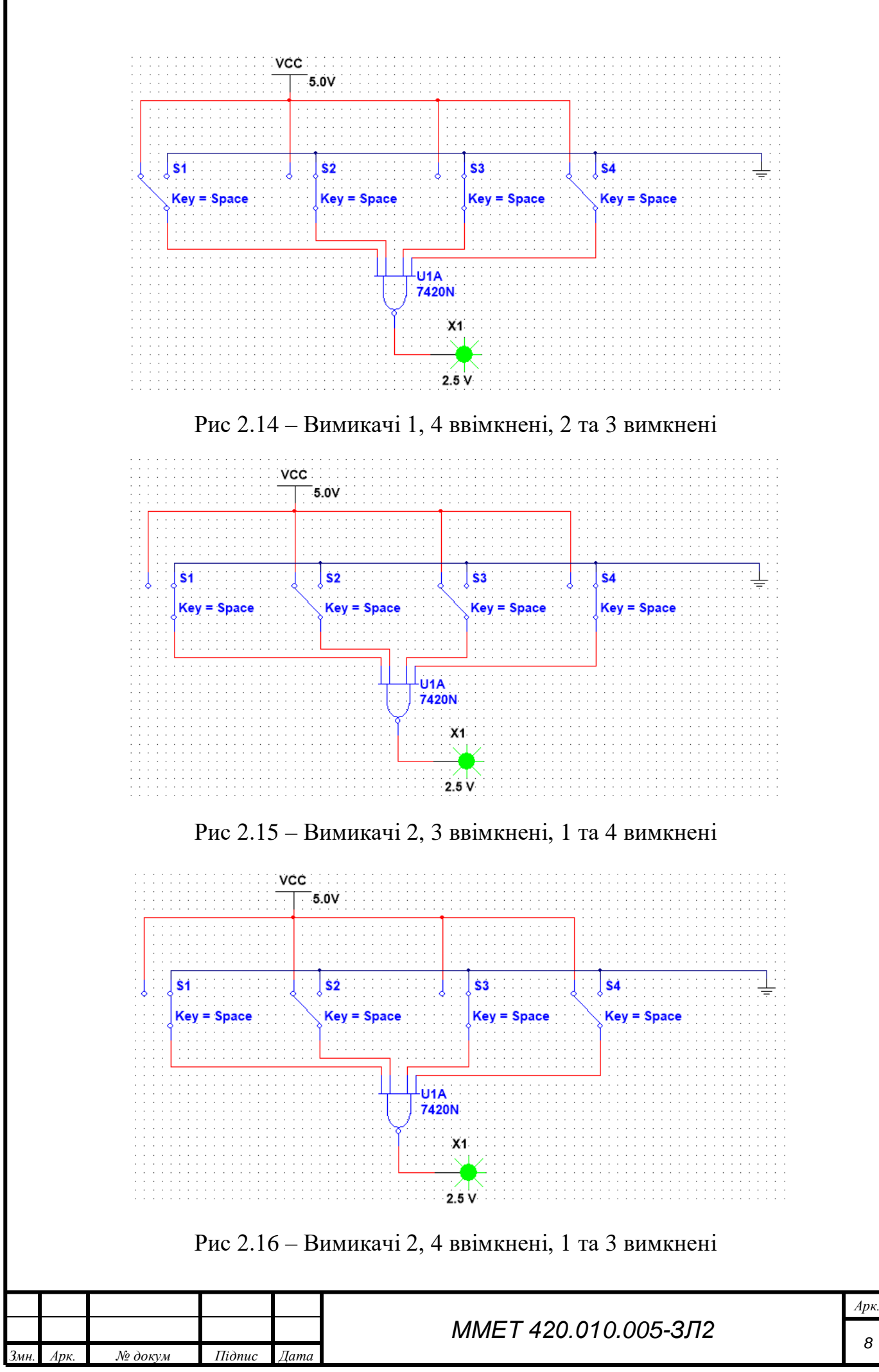

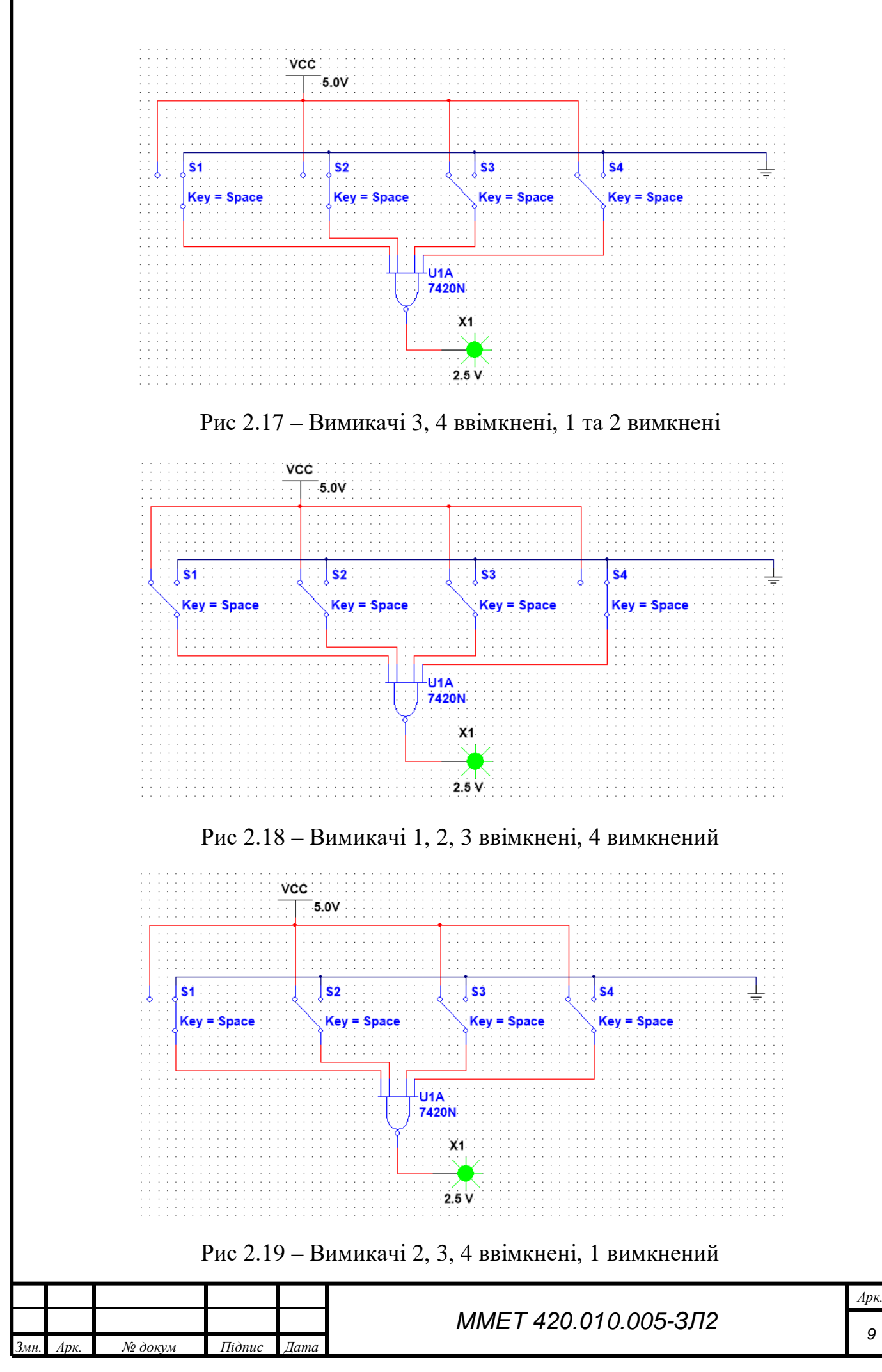

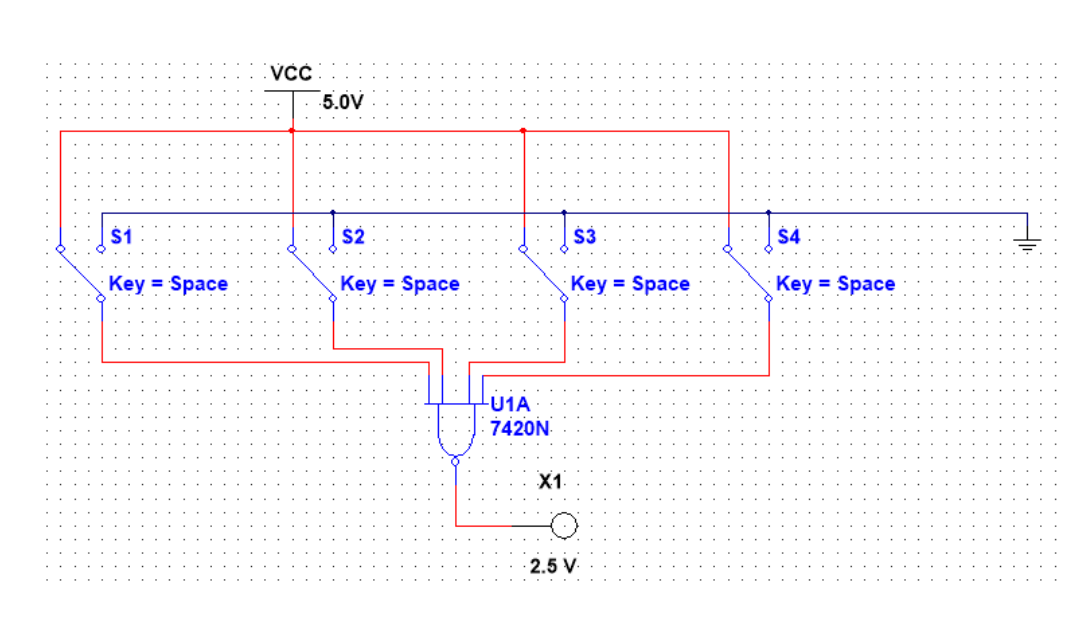

Рис 2.20 – Вимикачі 1, 2, 3 та 4 ввімкнені

3. Дослідити мікросхеми, використовуючи Генератор слів та Логічний аналізатор. Зібрати схему рис.2.8. Приєднати до входів елементів генератори прямокутних імпульсів амплітудою 5 В (зазвичай така амплітуда встановлена «за замовчуванням»). Частоту першого генератора F1 встановити (1000+N)Гц, другого F2 – (400+N)Гц, де N – номер варіанту.

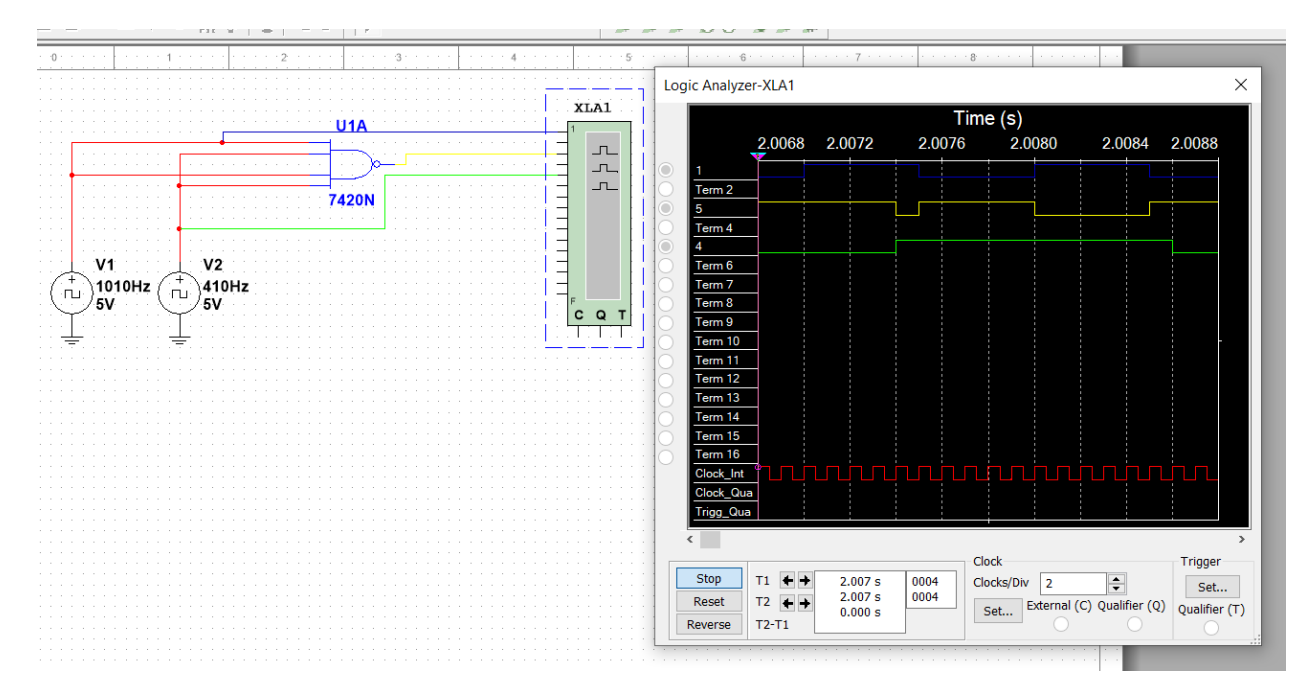

Рис 2.21 – Дослідження ЛЕ мікросхеми 7420 за допомогою генератора прямокутних імпульсів та логічного аналізатора

Дослідження показало, що ЛЕ видає «логічну одиницю» якщо на одному із входів присутній низький сигнал. Якщо ж на всі входи подати високий, то на виході отримаємо «логічний нуль»

|      |      |         |        |      | MMET 420 010 005 202 | Арк. |
|------|------|---------|--------|------|----------------------|------|
|      |      |         |        |      | ММЕТ 420.010.005-3Л2 | 10   |
| Змн. | Арк. | № докум | Підпис | Дата |                      | 10   |

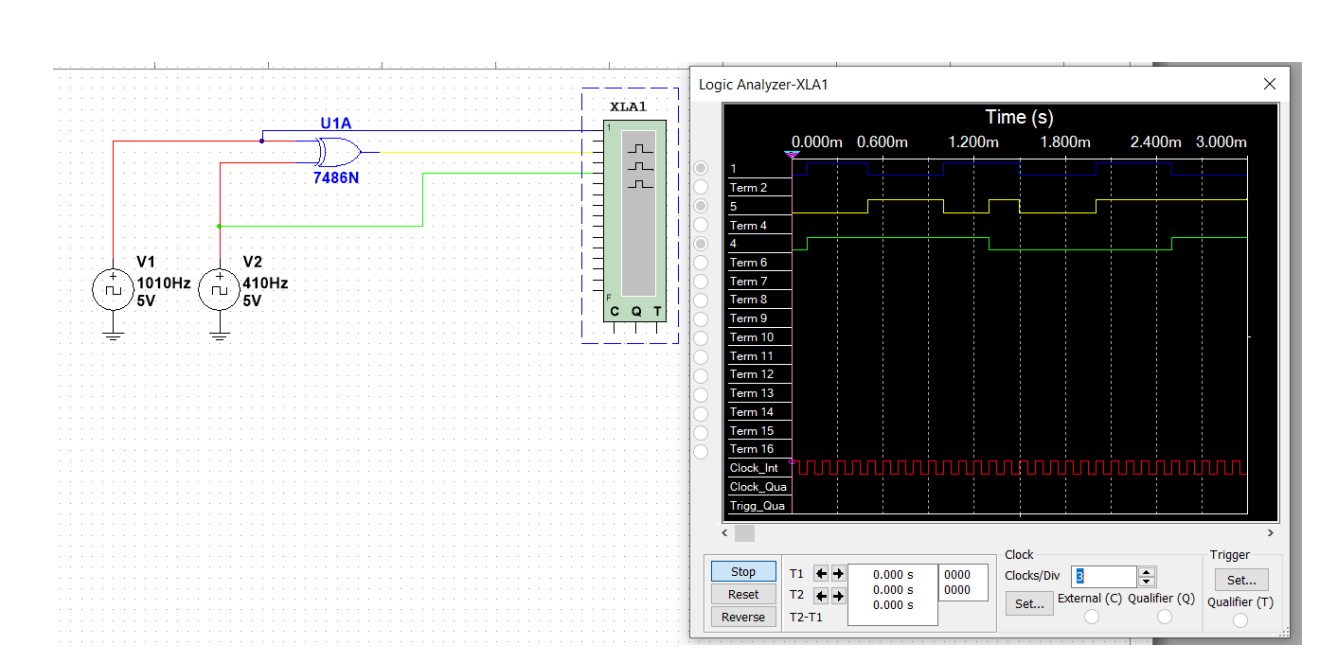

Рис 2.22 – Дослідження ЛЕ мікросхеми 7486 за допомогою генератора прямокутних імпульсів та логічного аналізатора

Дослідження показало, що цей ЛЕ видає «логічну одиницю» якщо на обох входах присутні різні сигнали. Якщо ж на входи подати однаковий сигнал, то на виході отримаємо «логічний нуль»

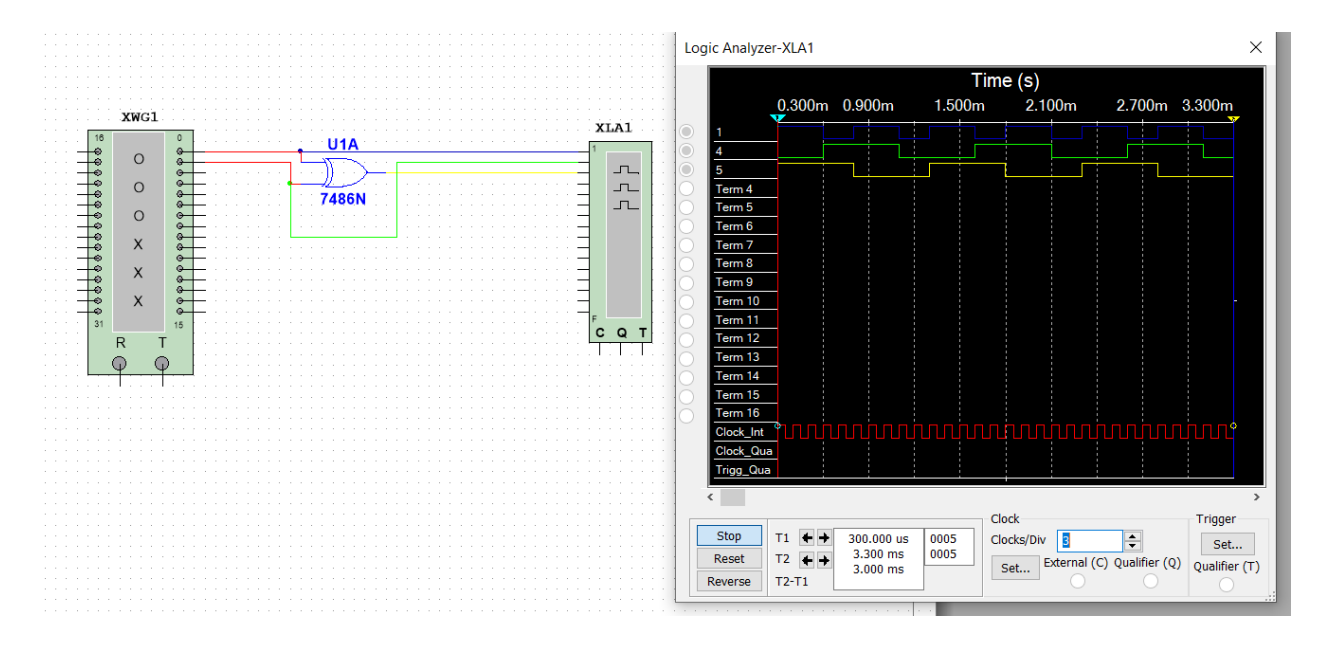

Рис 2.23 - Дослідження ЛЕ мікросхеми 7486 за допомогою генератора слів та логічного аналізатора

|      |      |         |        |      |                      | Арк. |
|------|------|---------|--------|------|----------------------|------|
|      |      |         |        |      | ММЕТ 420.010.005-3Л2 | 11   |
| Змн. | Арк. | № докум | Підпис | Дата |                      | 11   |

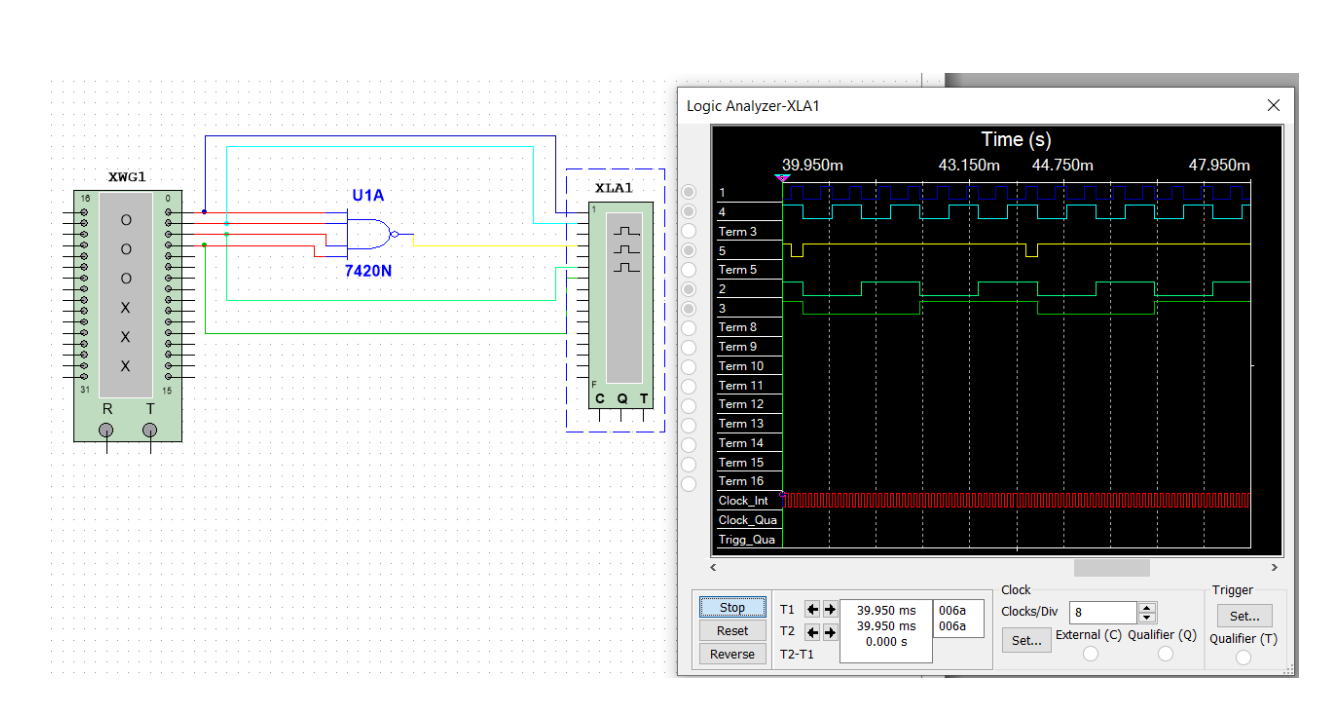

Рис 2.23 - Дослідження ЛЕ мікросхеми 7420 за допомогою генератора слів та логічного аналізатора

3. Дослідити схему згідно варіанту за допомогою генератора слів та логічного аналізатора.

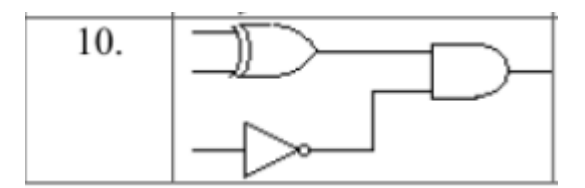

Рис 2.24 – Схема згідно варіанту

Було побудовано схему та складено таблицю істинності для неї

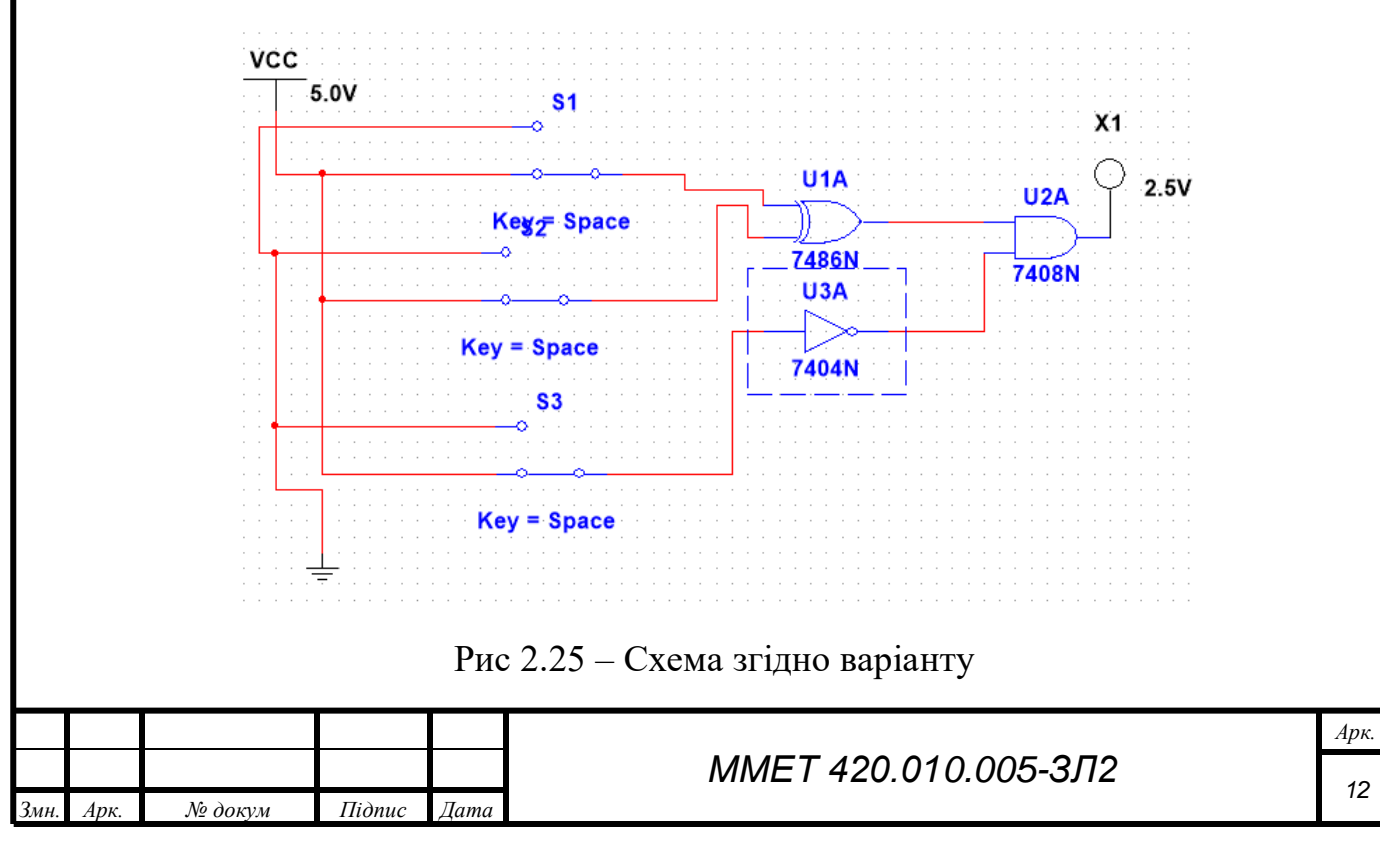

# Таблиця 2.4

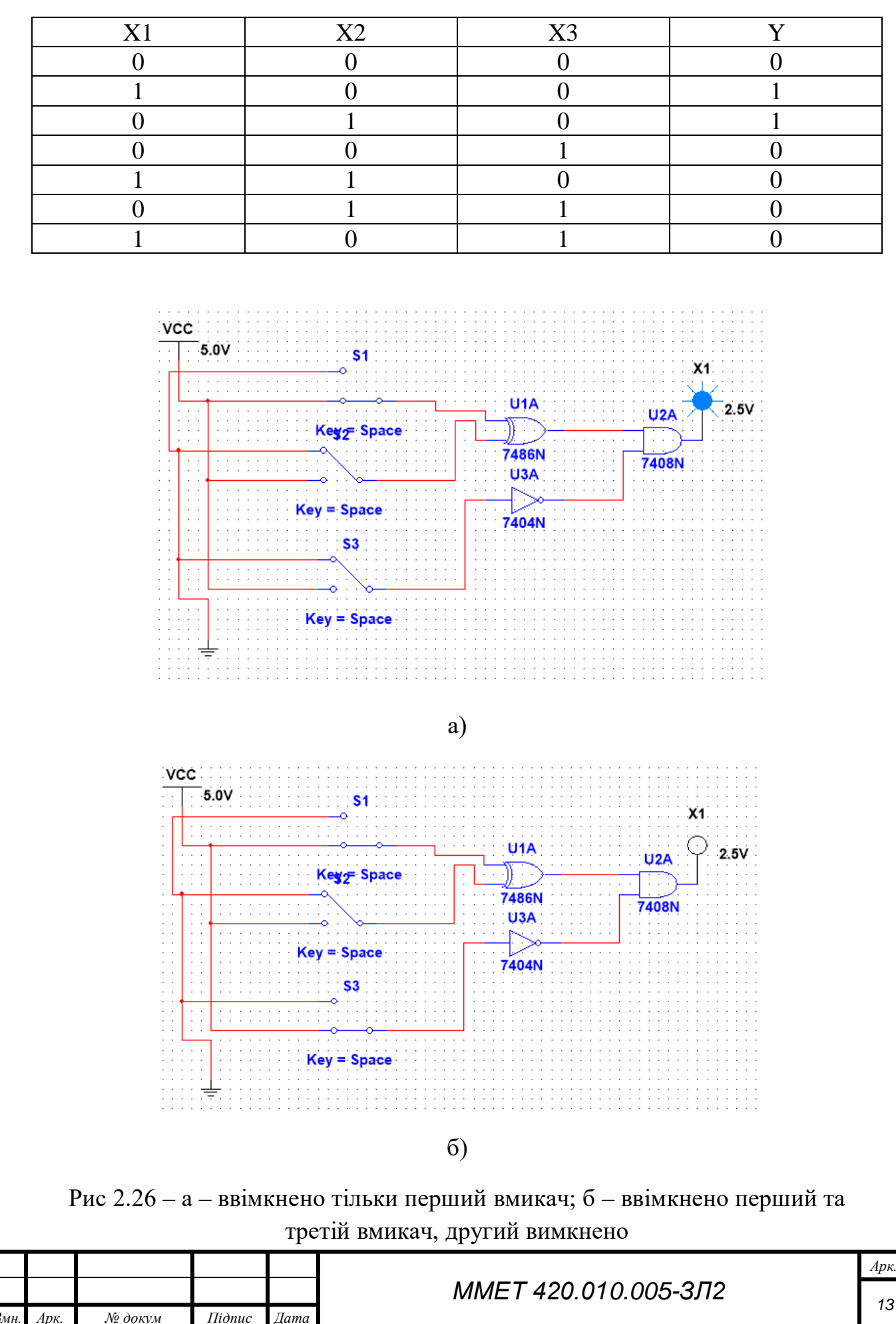

13

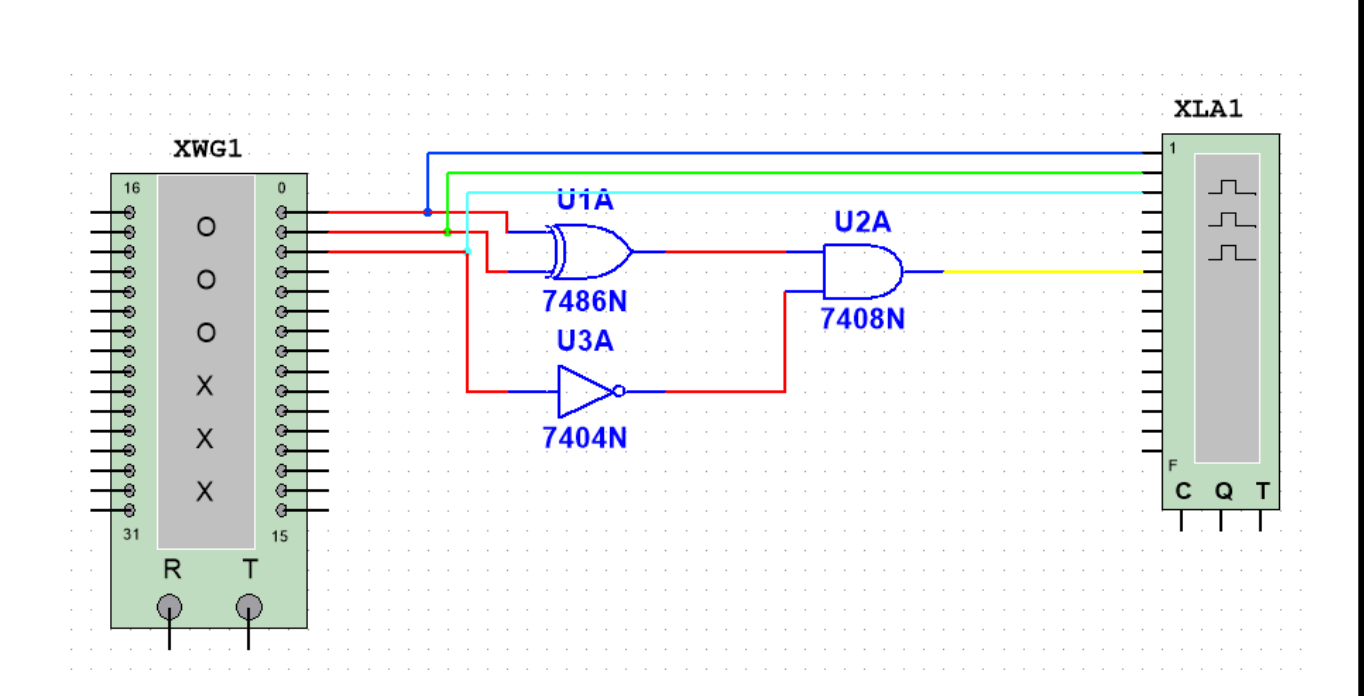

Рис 2.27 – Дослідження схеми за допомогою генератора слів та логічного аналізатора

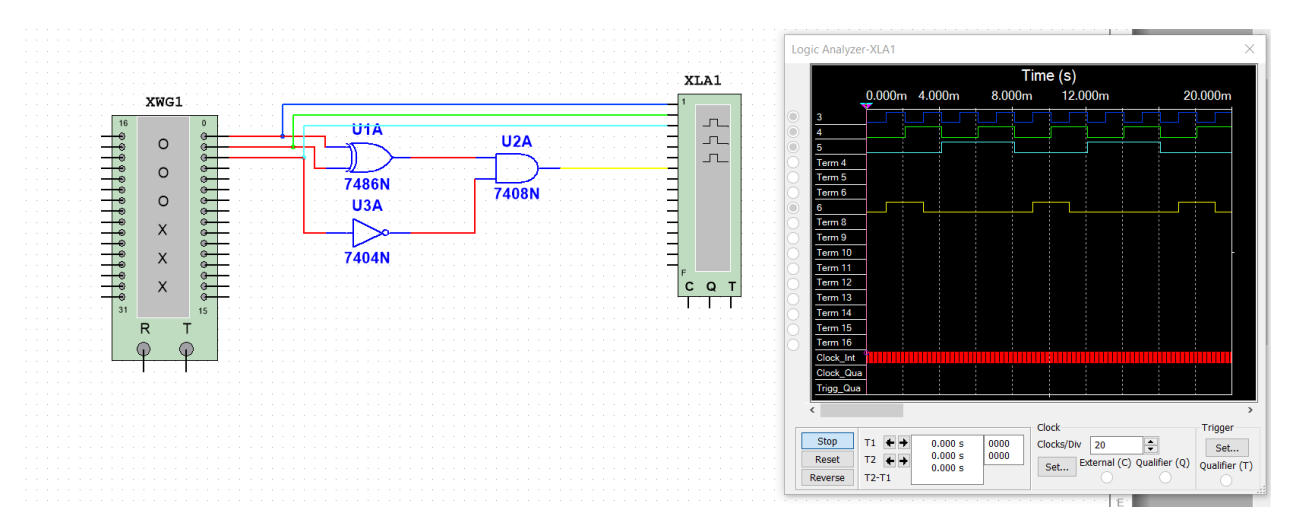

Рис 2.28 – Діаграми вхідних і вихідного сигналів

Висновок: Освоїв принципи роботи ЛЕ та дослідив їх роботу за допомогою різних способів подачі сигналу на входи в програмному середовищі Multisim. Дослідив їх будову в реальних інтегральних мікросхемах

|      |      |         |        |      |                             | Арк. |  |
|------|------|---------|--------|------|-----------------------------|------|--|
|      |      |         |        |      | <i>ММЕТ 420.010.005-3Л2</i> |      |  |
| Змн. | Арк. | № докум | Підпис | Дата |                             |      |  |